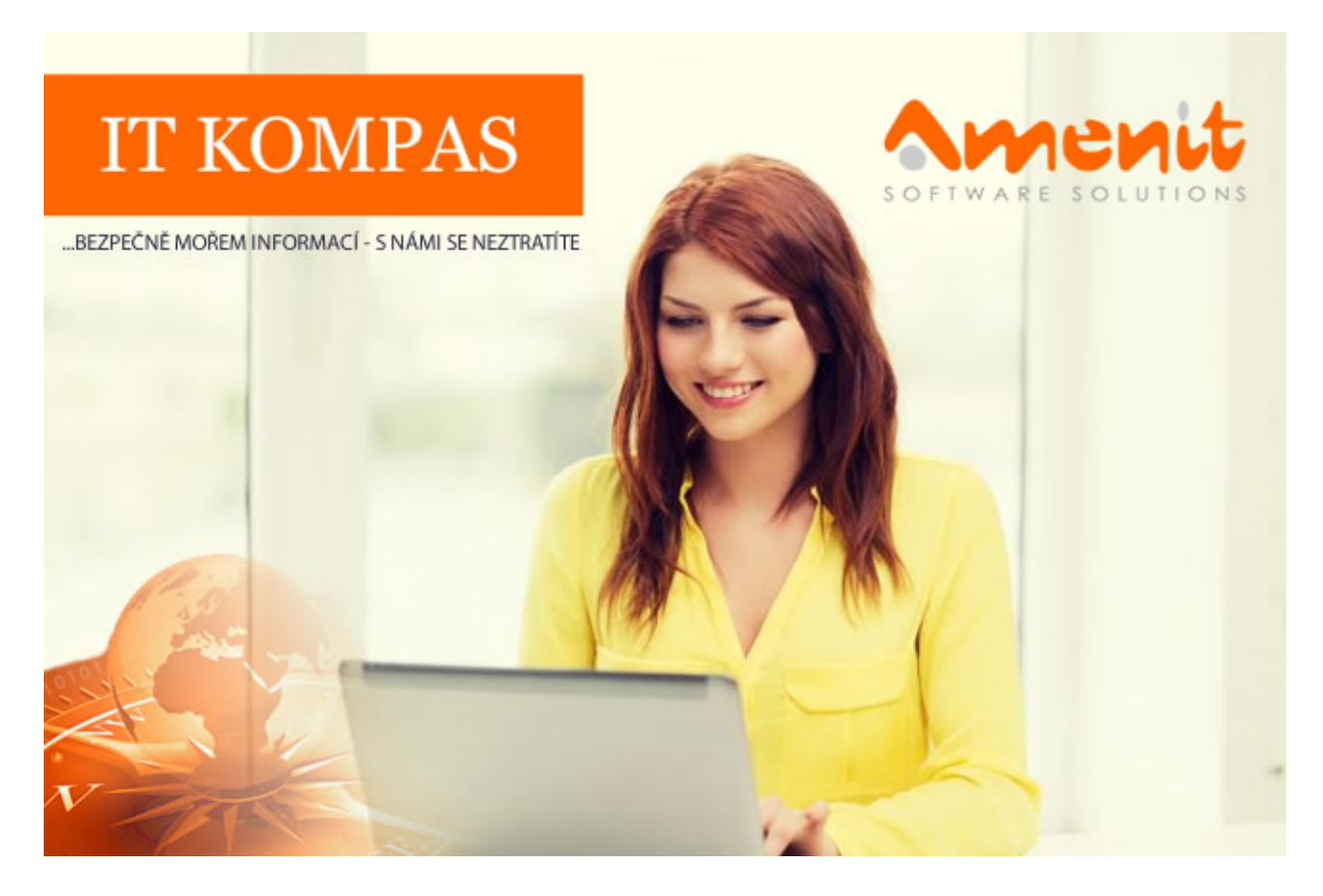

V aktuálním IT Kompasu jsme pro Vás připravili:

Vybrané aktuality ze světa IT Tipy – Triky Soutěž Vtip pro dobrou náladu 102. číslo

## Vybíráme zajímavé aktuality:

Čtyři z deseti Čechů nakupují v čínských e-shopech, počet okradených meziročně stoupl Zkušenost s krádeží při online platbě mají již čtyři procenta Čechů. <u>Více...</u>

Jak ochránit chytrou televizi s Androidem? Chytré televize s Androidem mohou být také terčem útoků kyberzločinců. <u>Více...</u>

Více aktualit naleznete na <u>www.AntiviroveCentrum.cz</u> nebo na <u>Facebooku</u>.

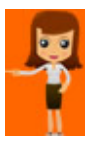

Tipy a triky

## Jak povolit filtrování barev ve Windows 10

Podzimní velká aktualizace Windows 10 Fall Creators Update přináší možnost aktivovat tzv. filtry barev. Jde o drobnost, která dokáže nastavit či přizpůsobit barevnou paletu a tím usnadnit či zpříjemnit práci lidem s některými očními vadami, například s poruchou barvocitu. Barevné filtry jsou systémová záležitost, takže se změna barev projeví napříč celým operačním systémem i aplikacemi.

Barevný filtr lze zapnout pomocí klávesové zkratky Win+Ctrl+C a ve výchozím nastavení je filtr nastaven "do šeda". Pokud chcete zvolit jiné barevné schéma, je potřeba jít do Nastavení->Usnadnění přístupu->Barva a vysoký kontrast, kde je k dispozici rozbalovací seznam s několika barevnými schématy.

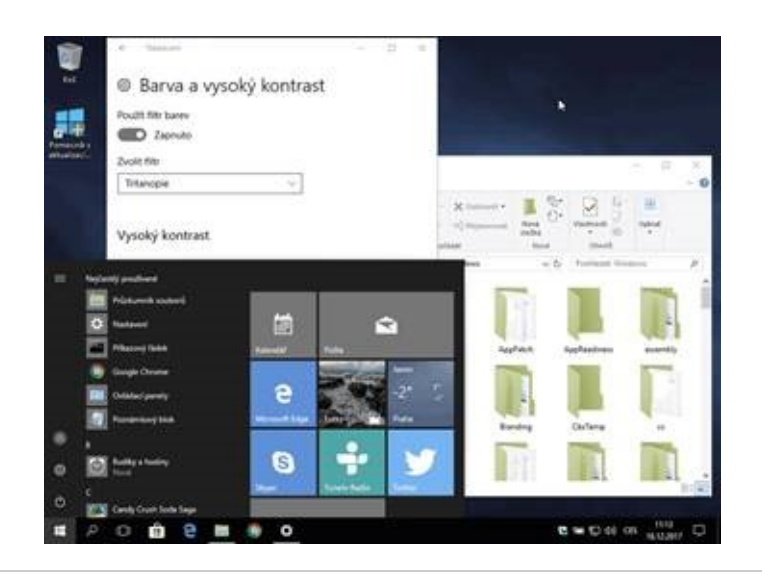

# Jak přidat do kontextového menu položku "Kopírovat do složky" nebo "Přesunout do složky".

Při časté manipulaci se soubory (kopírování, přesouvání) se může hodit malá vychytávka, která do kontextového menu (objevuje se po kliknutí pravým tlačítkem myši na soubor/y či adresář/e) přidá položku **Kopírovat do složky** a **Přesunout do složky**. Aktivace těchto položek vyžaduje úpravu v registrech.

Začneme otevřením editoru registrů - stiskněte kombinaci kláves **Win+R** a do příkazového řádku zadejte **regedit.exe** a stiskněte **Enter**. V otevřeném editoru najděte klíč "**HKEY\_CLASSES\_ROOT\Directory\shellex\ContextMenuHandlers**", klikněte na něj pravým tlačítkem myši a v kontextovém menu vyberte **Nový->Klíč**. Klíč pojmenujte **Kopírovat do složky** a uložte. V pravé části editoru se objeví položka s názvem **Výchozí** - klikněte na ni pravým tlačítkem myši, vyberte volbu **Změnit** a do textového pole, které se otevře, vložte řetězec **{C2FBB630-2971-11D1-A18C-00C04FD75D13}** a kliknutím na OK nastavení uložte. Pak vyhledejte klíč:

HKEY\_CLASSES\_ROOT\AllFilesystemObjects\shellex\ContextMenuHandlers a celý postup zopakujte.

Pokud chcete do kontextového menu přidat položku **Přesunout do složky**, postupujte **stejně** jako v předchozím případě, jen nově vytvářený klíč pojmenujte **Přesunout do složky** a jeho hodnotu nastavte na **{C2FBB630-2971-11D1-A18C-00C04FD75D13}**.

A na závěr jedno drobné upozornění - hodnota klíče musí být uzavřena v závorkách {}...

Soutěž

#### Vyhodnocení minulé soutěže:

Na otázku z minulého vydání elektronického magazínu IT Kompas odpověděl správně a z mnoha správných odpovědí byl vylosován pan Slepánek, kterému tímto gratulujeme k výhře softwaru <u>Bitdefender Total Security</u> pro 5 zařízení na rok zdarma.

#### Otázka zněla:

Co označuje pojem "Widget"?

#### Správná odpověď měla být:

Widget = vizuální interaktivní prvek, sloužící k otevírání a ovládání různých programů a programových skupin. Termín Widget značí prvek na ploše počítače, ve složce nebo rovnou v některém programu, který slouží ke zprostředkování rychlé komunikace s tímto programem.

Více informací naleznete zde .

Nová otázka: Co označuje pojem "Krack"?

Ze správných odpovědí vylosujeme výherce, který od nás získá <u>AVG Internet Security</u> pro 1 PC na rok zdarma.

Odpovědi pište do 20. 1. 2018 na e-mail amenit@amenit.cz .

Správnou odpověď a výherce uveřejníme v příštím čísle. Pokud se chcete co nejdříve dozvědět, zda jste vyhráli, staňte se našimi přáteli na <u>Facebooku</u>. Tam se informace o výherci objeví jako první.

### Vtip pro dobrou náladu

Pesimista: "Dělám na kase v mekáči." Optimista: "Vyřizuji transakce pro multimiliardovou nadnárodní společnost."

Vydání IT Kompasu od 1. čísla naleznete zde.

**Tým Antivirového Centra** Amenit s.r.o.

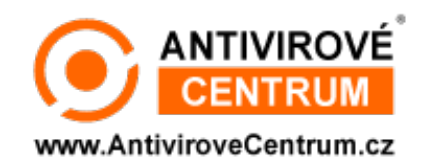

ANTIVIROVÉ CENTRUM - MÁTE SE KAM OBRÁTIT

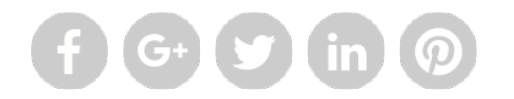

Amenit s.r.o. - jsme s vámi již od roku 1998, tel.: 556 706 203, 222 360 250

Nezobrazuje-li se vám e-mail správně, klikněte prosím zde.

Toto obchodní sdělení jsme Vámzaslali jménem společnosti Amenit s.r.o.. Nechcete-li již nikdy dostávat e-maily tohoto typu, klikněte na <u>odkaz pro odhlášení ze seznamu příjemců.</u>